# มหาวิทยาลัยราชภัฏอุบลราชธานีเปิดให้บริการ Download Program และติดตั้ง License Microsoft Office365 และ Microsoft Windows สำหรับนักศึกษาและบุคลากรภายในมหาวิทยาลัย เท่านั้น

### เงื่อนไขการใช้งาน

- ชอฟต์แวร์ต่างๆ เหล่านี้เป็นลิขสิทธิ์ของมหาวิทยาลัยราชภัฏอุบลราชธานี ใช้เพื่อการศึกษาของมหาวิทยาลัย เท่านั้น
- 2. ผู้มีสิทธิ์ใช้งานคือ บุคลากรและนักศึกษาของมหาวิทยาลัยราชภัฏอุบลราชธานี
- 3. ห้ามทำการคัดลอกและแจกจ่ายซอฟต์แวร์เหล่านี้เพื่อแสวงหาผลกำไร
- 4. ห้ามทำการแก้ไขหรือดัดแปลงซอฟต์แวร์ต่างๆ ซึ่งมหาวิทยาลัยจะไม่รับผิดชอบในการกระทำที่ผิดแปลกอันใด
- การแก้ไข การผนวกเข้ากับซอฟต์แวร์อื่น การแนบไฟล์ลงในจดหมายอิเล็กทรอนิกส์ รวมถึงการเปลี่ยนแปลง ซอฟต์แวร์ใดๆ เป็นการกระทำที่ละเมิดลิขสิทธิ์ ผู้กระทำจะต้องรับผิดชอบในการกระทำผิดนั้น
- 6. ผู้กระทำการละเมิดเงื่อนไขต่างๆ มหาวิทยาลัยจะตัดสินในการเข้าใช้งานทันที

## ขั้นตอนการขอใช้งาน

1. กรอกข้อมูลเพื่อขอสิทธิ์การใช้งานได้ที่ Website : shorturl.at/LPW07 หรือสแกน QR Code

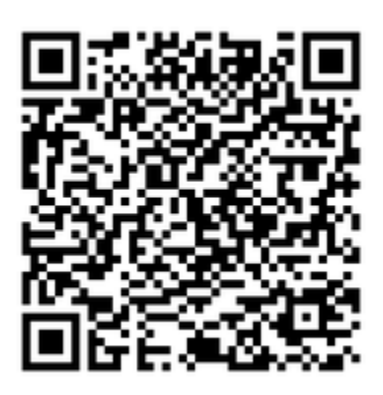

- 2. ต้องมี e-mail ของมหาวิทยาลัยที่ลงท้ายด้วย @live.ubru.ac.th ซึ่งนักศึกษาจะได้รับ e-mail นี้เมื่อรายงานตัว เข้าเป็นนักศึกษาของมหาวิทยาลัยเรียบร้อยแล้ว
- 3. Login เข้าใช้งานตาม link ในคู่มือ

4. Download Program ไปติดตั้งโดยใช้ account xxxx@live.ubru.ac.th

- Microsoft Office365 1 user ใช้ได้ไม่เกิน 5 เครื่อง
- Microsoft Windows 1 user ใช้ได้ไม่เกิน 2 เครื่อง

สำหรับบุคลากร ให้ดำเนินการเหมือนนักศึกษาได้เลยครับ......

#### Download Program

- Microsoft Office365
- Microsoft Windows
  - Windows10 EDU
  - Windows11 EDU

#### คู่มือการใช้งาน

- 1. ขั้นตอนการ Download และติดตั้ง Microsoft Office365
- 2. ขั้นตอนการขอใช้สิทธิ์การใช้งาน Microsoft Office365
- 3. ขั้นตอนการเข้าใช้งาน Microsoft Office365
- 4. ขั้นตอนการขอรับ Key License Microsoft Windows

\*\*\* มีปัญหาการใช้งานติดต่อที่ ศูนย์คอมพิวเตอร์ โทร. 045-352000-29 ต่อ 3211, 3210, 3227 หรือเพจ ศูนย์คอมพิวเตอร์ \*\*\*